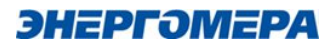

# Ce-NetConnection Руководство администратора ver.2.0

Для WINDOWS/LINUX

# Содержание

| 1. Введение Ce-NetConnection               |    |
|--------------------------------------------|----|
| 1.1. Назначение документа                  |    |
| 1.2. Термины                               |    |
| 1.3. Назначение продукта                   | 5  |
| 1.4. Технические требования                | 5  |
| 2. Подсистема сеНез                        | 6  |
| 2.1. Основные функции                      | 7  |
| 2.2. Установка                             |    |
| 2.2.1. Установка Docker                    | 9  |
| 2.2.2. Установка Docker Compose            | 10 |
| 2.2.3. Развёртывание и запуск проекта      |    |
| 2.2.4. Обновление                          | 15 |
| 2.3. Конфигурирование                      |    |
| 2.3.1. Настройка сертификата               |    |
| 2.3.2. Настройка сервиса сбора             |    |
| 2.3.3. Настройка сервиса DeviceMaintenance |    |
| 2.3.4. Настройка сервиса Identity          |    |
| 2.3.5. Настройка сервиса CENC              |    |
| 2.3.6. Настройка сервиса Logger            |    |
| 2.3.7. Настройка сервиса DataStore         |    |
| 2.3.8. Настройка системы логирования       |    |
| 3. Подсистема ceCloud                      |    |
| 3.1. Основные функции                      |    |
| 3.2. Установка                             |    |
| 3.2.1. Установка Docker                    |    |
| 3.2.2. Установка Docker Compose            |    |
| 3.2.3. Развёртывание и запуск проекта      |    |
| 3.2.4. Обновление                          |    |
| 3.3. Конфигурирование                      |    |
| 3.3.1. SNMP                                |    |
| 3.3.2. Modbus                              |    |

#### **1. Введение Ce-NetConnection**

#### 1.1. Назначение документа

Этот документ является Руководством администратора Ce-NetConnection.

Для комфортной работы с Ce-NetConnection пользователям необходимо:

- Знать основы работы с браузером.

– Владеть инструментами конфигурирования и администрирования OS Windows, OS Linux, системами виртуализации, контейнеризации Docker и СУБД PostgreSQL.

 Уметь пользоваться командной строкой и технической документацией к применяемым компонентам системы.

Руководство администратора предназначено для следующих целей:

- Помочь пользователю корректно установить и развернуть продукт.

- Ознакомить пользователя с процессом установки обновлений.

#### 1.2. Термины

– ESB (Enterprise Service Bus) – связующее программное обеспечение, обеспечивающее централизованный и унифицированный событийноориентированный обмен сообщениями между различными информационными системами на принципах сервис-ориентированной архитектуры.

– **MDM** (Meter data management) – класс прикладных программ, применяемых предприятиями энергетического сектора для управления данными, полученными с приборов учёта энергии.

3/38

– **HES** (Head End System) – система, обеспечивающая коммуникацию с приборами интеллектуального учёта, для сбора, измерения, контроля параметров и предоставления доступа пользователям и внешним системам.

– DLMS (Device Language Message Specification) – открытый протокол для обмена данными с приборами учета.

– СПОДЭС – спецификация протокола обмена данными электронных счетчиков построенный на базе DLMS.

– IEC 61968 – представляет собой серию стандартов, определяющих обмен информацией между системами распределения электроэнергии.

- IEC 61968-100(2022) – интеграция приложений в электроэнергетику общего пользования. Системные интерфейсы для управления распределением. Часть 100. Профили реализации.

– CENC – сервер канала связи, основным назначением которого является обеспечение канала связи между устройствами, имеющих не постоянный (динамический) IP-адрес и ПО верхнего уровня.

– cEnergo - программное обеспечение предназначенное для измерения и многотарифного коммерческого учета электрической энергии и мощности, автоматизированного сбора, хранения, обработки и отображения данных по энергопотреблению.

– HesDLMS - протокол, регламентирующий обмен данными между приборами учета и системами сбора данных, в основе которого лежит клиент-серверная архитектура.

– СПОДЭС - спецификация протокола обмена данными электронных счетчиков.

– МЭК-104 - протокол информационного обмена, реализованный в соответствии с ГОСТ Р МЭК 60870-5-104-2004.

– MKSP-1EE - модуль управления и мониторинга для электропитающих установок постоянного тока типа.

- IMEI - международный идентификатор мобильного оборудования.

4/38

– ModBus - открытый коммуникационный протокол. Примнется в промышленности для организации связи между электронными устройствами.

- СЕА - протокол обмена УСПД 164-01М, СЕ805 и СЕ805М.

#### 1.3. Назначение продукта

Ce-NetConnection представляет собой систему для обеспечения возможности взаимодействия с приборами учета, просмотра и работы с данными приборов учета, возможности конфигурирования и обновления приборов учета.

Состоит из коммуникационной системы CENC в подсистеме обсечения связи и сбора ceHES и прикладной системы MDM в подсистеме ceCloud. Более подробная информация о каждой из подсистем содержится в соответствующих разделах данной документации.

Ce-NetConnection предоставляет возможность запуска на OC Windows и OC Linux (Ubuntu, Debian), в том числе отечественных Ред OC и Альт СП Сервер.

#### 1.4. Технические требования

Для корректной работы Ce-NetConnection компьютер должен соответствовать следующим минимальным требованиям:

– Минимальное разрешение экрана 1280x1024.

– Оперативная память от 8ГБ.

– Подключение к интернету.

– Браузер.

Рекомендованные браузеры:

– Google Chrome v.123.

– Firefox v.124.

- Opera v.109.

Операционные системы:

– Требования к ОС для серверной части должны соответствовать актуальным требованиям для установки Docker 4.28.х (с ядром Engine 25.х). Смотрите раздел 2.1 по установке Docker.

 – Требования к ОС для клиентской части должны соответствовать требованиям браузеров, характеристикам монитора и оперативной памяти из пункта выше.

При развертывании приложения на ПК, выступающем сервером и клиентом, требования выше должны быть совмещены.

ВНИМАНИЕ!

При использовании VPN и Proxy возможны сетевые проблемы или сложности у служб обеспечивающих работу Docker, WSL, Hyper-V. Ознакомьтесь с официальным руководством Docker и при необходимости обратитесь к системному администратору для консультации и решения совместного использования VPN, Proxy и Docker,

#### 2. Подсистема ceHes

«сеНеѕ» – коммуникационная система для организации и обеспечения взаимодействия с приборами учёта. Областью применения в рамках данной версии является серверная (облачная) платформа в виде микросервисной архитектуры в Docker-контейнерах.

Обеспечивает интеграцию с внешними MDM системами потребителя через предоставление REST-API на основе стандарта IEC 61968-100 (2022).

Система позволяет организовывать связь и обеспечивает доступ к основным функциям приборов.

Поддерживаемые приборы учёта:

- CE207 SPODES (поддержка версий 10.х, 12.х).

- CE307 SPODES (поддержка версий 10.х, 12.х).

- CE208 SPODES (поддержка версий 10.х, 12.х).

- CE308 SPODES (поддержка версий 10.х, 12.х).

Поддерживаемые функции:

Чтение данных измерений (в том числе профилей и параметров сети).

– Чтение журналов событий.

– Чтение состояния реле.

- Изменений (управление) состоянием реле.

- Чтение и запись (синхронизация) времени.

Основными областями применения сеНез являются:

- Интеллектуальные системы учета электроэнергии (ИСУЭ).

- Розничный рынок электроэнергии для электросетевых компаний.

– Управляющие компании: СНТ, ДНТ, ТСЖ, УК и другие.

– Объекты АСКУЭ «нетребовательных потребителей» с поддержкой приборов учёта по протоколу СПОДЭС.

## 2.1. Основные функции

В сеНеѕ существует четыре роли пользователей по умолчанию: пользователь, оператор, администратор и m2m. У каждой роли свой набор разрешений по умолчанию:

– Пользователь. Имеет доступ к просмотру основных форм системы и чтения архивных данных показаний, состояний и событий счетчиков.

 Оператор. Имеет доступ уровня пользователь и дополнительные возможности:

– Управление устройствами: добавлять, редактировать, удалять, настраивать параметры каналов связи и протоколов.

– Управление реле устройств.

– Управление расписаниями задач.

 Администратор. Имеет доступ уровня оператор, а также доступ к управлению системой: настройка сервера, управление пользователями, просмотр логов.

– m2m. Имеет доступ к чтению списка устройств, данных и возможность обращаться к REST-API интеграции на основе стандарта IEC 61968-100(2022).

#### 2.2. Установка

Для начала нужно подготовить систему, установив в ней Docker и Docker-Compose. Необходимо установить актуальную версию с <u>официального сайта</u>.

На текущий момент это Docker Desktop 4.28.0 (Engine 25.0.3, Compose 2.24.6)

Ниже на рисунках (Рисунок 1) и (Рисунок 2) приведена демонстрация версий для Windows и Linux.

|                                                        | sktop                                                      | # # ** ×                                                 |
|--------------------------------------------------------|------------------------------------------------------------|----------------------------------------------------------|
| Version 4.28.0 (139021)                                |                                                            |                                                          |
|                                                        |                                                            |                                                          |
| 📥 Engine: 25.0.3 🛛 🗹                                   | Compose: v2.24.6-de                                        | sktop.1                                                  |
| 🖪 Credential Helper: v0.8.1 🛞                          | Kubernetes: v1.29.1                                        |                                                          |
| Release Notes                                          | Acknowledgments                                            | Docker Subscription Service Agreement                    |
| Copyright © 20<br>Docker and the Docker logo are trade | 015-2024 Docker Inc. All rig<br>marks of Docker Inc. regis | ghts reserved.<br>tered in the U.S. and other countries. |

Рисунок 1 – Docker Desktop, просмотр версии

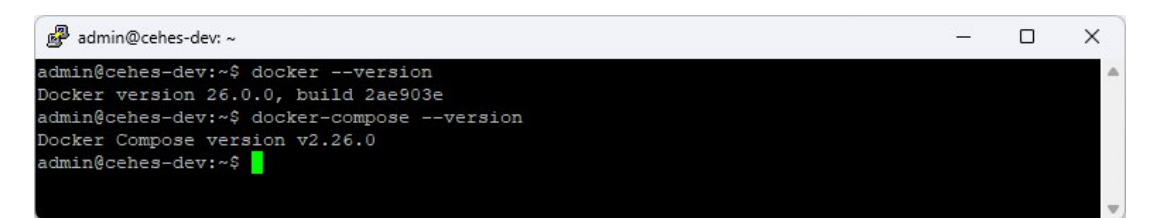

Рисунок 2 – Просмотр версии Docker Desktop через консоль

# ВНИМАНИЕ!

Для установки на Windows необходимо иметь права локального администратора, а для Linux права уровня sudo/root.

## 2.2.1. Установка Docker

Актуальные системные требования, описание процесса установки и ссылки на загрузку Docker текущей версии приведены в официальной документации по ссылкам:

Для Windows: <u>https://docs.docker.com/desktop/windows/install</u>. Для Linux: <u>https://docs.docker.com/desktop/linux/install</u>.

# ВНИМАНИЕ!

Необходимо устанавливать Docker Engine не ниже версии 24.х.

# 2.2.2. Установка Docker Compose

Для Windows он будет установлен в составе Docker Desktop.

Для Linux, если установка производилась не с пакетом Docker Desktop, необходима ручная установка.

Ниже приведен пример установки для Ubuntu 22.04.

Начнем с определения последнего выпуска Docker Compose на странице выпусков (<u>https://github.com/docker/compose/releases</u>).

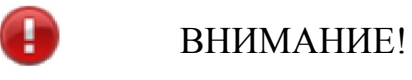

В примерах команд ниже замените версию v2.26.0 на актуальную.

Запустите следующую команду для загрузки Docker Compose и предоставьте глобальный доступ к этому ПО в своей системе:

```
$ sudo curl -k -L
"https://github.com/docker/compose/releases/download/v2.26.0/
docker-compose-$(uname -s)-$(uname -m)" -o
/usr/local/bin/docker-compose
```

```
Вариант запуска команды с указанием прокси-сервера:
```

```
$ sudo curl -x 'http:/10.5.0.9:3128' -L
"https://github.com/docker/compose/releases/download/v2.
26.0/docker-compose-$(uname -s)-$(uname -m)" -o
/usr/local/bin/docker-compose
```

Вариант запуска команды с указанием прокси–сервера и игнорирование SSL сертификата (параметр -k или --insecure):

```
$ sudo curl -k -x 'http:/10.5.0.9:3128' -L
"https://github.com/docker/compose/releases/download/v2.
26.0/docker-compose-$(uname -s)-$(uname -m)" -o
/usr/local/bin/docker-compose
```

Затем необходимо задать правильные разрешения, чтобы сделать команду docker-compose исполняемой:

\$ sudo chmod +x /usr/local/bin/docker-compose

Чтобы проверить успешность установки, запустите следующую команду:

\$ sudo docker-compose --version

Вывод будет выглядеть следующим образом:

\$ Docker Compose version v2.26.0.

#### 2.2.3. Развёртывание и запуск проекта

После того как Docker и Docker-Сортрове установлены, достаточно запустить команду развёртывания проекта из репозитория Nexus (сервис Энергомера Софт).

Для этого необходимо скопировать файлы **docker-compose.yml** и **.env** в любую папку (не рекомендуется использовать длинные пути в папках или кириллические символы).

После чего, перейдя к папке с файлами в консоли, выполнить команду (см. шаг 3 в разделе 2.4 Обновление):

Ubuntu:

Windows:

docker-compose -f docker-compose.hes.yaml -p hes up -d

# ВНИМАНИЕ!

Для обеспечения безопасности рекомендуется в docker-compose.yml перед развертыванием, прописать пароль системного администратора СУБД PostgreSQL (заменить root на требуемый в следующих параметрах - POSTGRES\_USER=root - POSTGRES\_PASSWORD=root).

# ВНИМАНИЕ!

Для Windows консоль управления необходимо открыть от имени администратора.

 ВНИМАНИЕ!
 Для успешного выполнения всех действий необходимо наличие интернета. В случае, если интернет доступен через прокси-сервер, то необходимо настроить систему и Docker на работу через него (рекомендуется использовать интернет без прокси-сервера).

## ВНИМАНИЕ!

Для исключения бесконтрольного расширения дискового пространства при внутренней процедуре логирования Docker консольного

вывода контейнеров необходимо настроить ограничения на файлы логов Docker (официальная документация доступна по <u>ссылке</u>).

Например, добавив ограничения:

```
"log-opts": {
    "max-file": "5",
    "max-size": "10m"
}
```

Это не более 5 файлов логов архива с размером не более 10МБ.

Для Docker Desktop под Windows можно выполнить настройки (Рисунок 3).

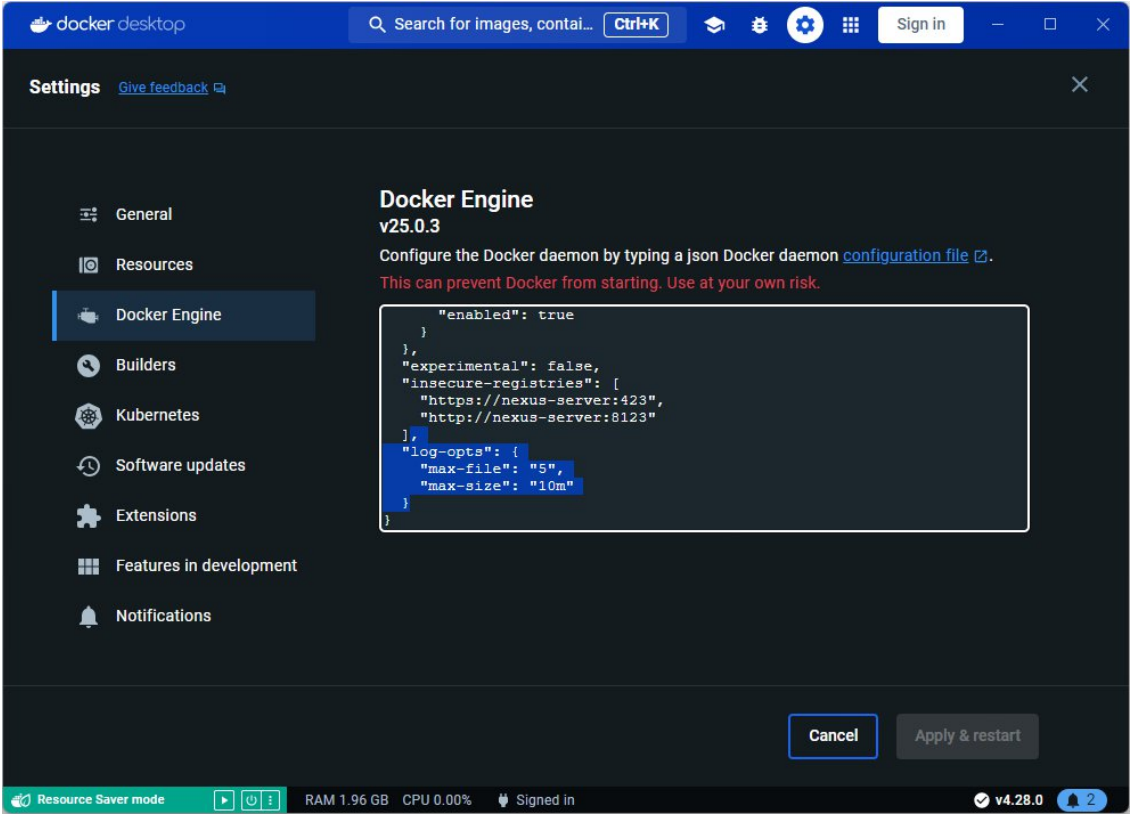

Рисунок 3 – Настройка ограничений

После изменения настроек необходимо нажать кнопку «Apply & restart».

ВНИМАНИЕ!

Возможна установка и настройка сертификата безопасности для подключения по HTTPS.

При необходимости его можно установить по пути хранения тома cloud\_nginxssl. Путь можно узнать в параметре Mountpoint, выполнив команду:

```
docker volume inspect hes_nginxssl
```

```
Пример вывода (Рисунок 4):
```

```
ſ
         {
             "CreatedAt": "2023-11-27T16:24:45Z",
             "Driver": "local",
             "Labels": {
                 "com.docker.compose.project": "hes",
                 "com.docker.compose.version": "2.23.3",
                 "com.docker.compose.volume": "nginxssl"
             },
             "Mountpoint":
"/var/lib/docker/volumes/hes nginxssl/ data",
             "Name": "hes nginxssl",
             "Options": null,
             "Scope": "local"
         }
     1
```

```
admin@cehes-dev: ~
                                                                                                         Х
dmin@cehes-dev:~$ docker volume inspect hes_nginxssl
        "CreatedAt": "2023-11-27T16:24:45Z",
        "Driver": "local",
        "Labels": {
            "com.docker.compose.project": "hes",
            "com.docker.compose.version": "2.23.3",
"com.docker.compose.volume": "nginxssl"
        },
"Mountpoint": "/var/lib/docker/volumes/hes_nginxssl/_data",
        "Name": "hes nginxssl",
        "Options": null,
        "Scope": "local"
admin@cehes-dev:~$ sudo tree /var/lib/docker/volumes/hes_nginxssl/_data

    nginx-selfsigned.key

      - nginx-selfsigned.crt
   ssl_conf
directories, 3 files
admin@cehes-dev:~$
```

Рисунок 4 – Пример вывода в консоли

По пути /var/lib/docker/volumes/hes\_nginxssl/\_data в подпапках private public необходимо расположить файлы ключа (nginx-selfsigned.key) и сертификата (nginx-selfsigned.crt).

Пример подготовки самоподписанного сертификата см. далее <u>3.1.</u> <u>Настройка сертификата</u>. Нужно обратить внимание на обязательное наличие в сертификате всех вариантов альтернативных имён DNS и IP в [alt\_names].

После успешного развертывания контейнеров веб–интерфейс приложения будет доступен по ссылке <u>https://localhost</u> либо по адресу IP сервера, на котором оно было развёрнуто.

#### 2.2.4. Обновление

Рекомендуется следующая последовательность шагов:

1) Остановить сервисы (Рисунок 5). Этот шаг является необязательным.

Ubuntu:

```
sudo docker-compose -f docker-compose.hes.yaml -p hes
down
```

Windows:

docker-compose -f docker-compose.hes.yaml -p hes down

| 🚱 admin@cehes-dev: ~/hes           |                       |  | ×   |
|------------------------------------|-----------------------|--|-----|
| admin@cehes-dev:~/hes\$ sudo docke | r-compose -p hes down |  |     |
| [+] Running 20/20                  |                       |  |     |
| Container hes-nginx-gateway        | Removed               |  | 13  |
| Container hes-logger               | Removed               |  | 63  |
| Container hes-email                | Removed               |  | 13  |
| Container hes-exchanger            |                       |  | 55  |
| Container hes-maintenance-api      |                       |  | 9 3 |
| Container hes-esb-iec61968         | Removed               |  | 63  |
| Container hes-localizator          |                       |  | 5 5 |
| Container hes-synchronizer         | Removed               |  | 68  |
| Container hes-data-gateway         |                       |  | 55  |
| Container hes-dev-docs             | Removed               |  | 1 = |
| Container hes-commandgateway       | Removed               |  | 73  |
| Container hes-web                  | Removed               |  | ÷ = |
| Container hes-scheduler            |                       |  | 0 = |
| Container hes-devices              |                       |  | 8 - |
| Container hes-datastore            | Removed               |  | 3 3 |
| Container hes-identity             |                       |  | 6.5 |
| Container api-gateway              | Removed               |  | 63  |
| Container hes-psqlserver           |                       |  | 3 3 |
| Container hes-rabbitmq-l           | Removed               |  | 2 = |
| Network hes hes-net                |                       |  | 3 5 |
| admin@cehes-dev:~/hes\$            |                       |  |     |
|                                    |                       |  |     |
|                                    |                       |  |     |
|                                    |                       |  |     |

Рисунок 5 – Остановка сервисов

2) Обновить сервисы (Рисунок 6). Этот шаг можно выполнить повторно, чтобы убедиться, что все обновления прошли успешно и более система не обнаруживает новые версии образов.

Ubuntu:

```
sudo docker-compose -f docker-compose.hes.yaml -p hes
pull
```

Windows:

docker-compose -f docker-compose.hes.yaml -p hes pull

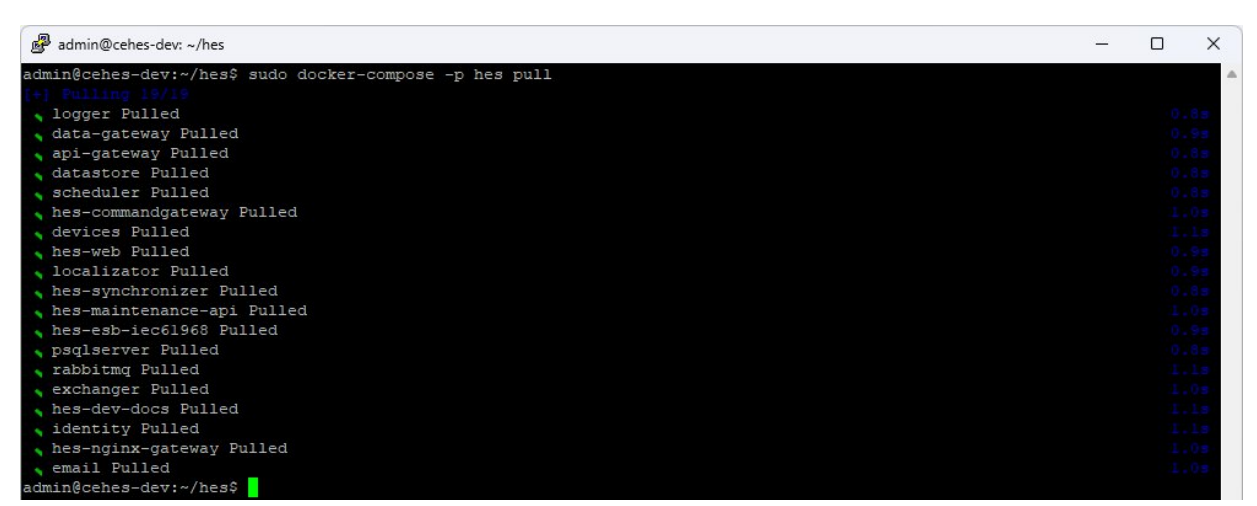

Рисунок 6 – Обновление сервисов

3) Запустить сервисы (Рисунок 7). Этот шаг может потребовать некоторое время, которое необходимо сервисам для инициализации настроек при их старте. Необходимо дождаться, пока у каждого сервиса будет выведено состояние Started или Healthy.

Ubuntu:

-d

Windows:

docker-compose -f docker-compose.hes.yaml -p hes up -d

sudo docker-compose -f docker-compose.hes.yaml -p hes up

| P admin@cehes-dev: ~/hes          |                         | _ | ×                |
|-----------------------------------|-------------------------|---|------------------|
| admin@cehes-dev:~/hes\$ sudo dock | er-compose -p hes up -d |   |                  |
| [+] Running 20/20                 |                         |   |                  |
| Network hes_hes-net               |                         |   | .2 =             |
| Container hes-email               |                         |   | .85              |
| Container hes-web                 |                         |   | .83              |
| Container hes-psqlserver          | Healthy                 |   | .83              |
| Container hes-dev-docs            |                         |   | .83              |
| Container hes-synchronizer        |                         |   | .73              |
| Container hes-data-gateway        |                         |   | .73              |
| Container hes-nginx-gateway       |                         |   | .73              |
| Container api-gateway             | Healthy                 |   | .73              |
| Container hes-rabbitmq-1          | Healthy                 |   | .83              |
| Container hes-logger              |                         |   | .38              |
| 💊 Container hes-maintenance-api   |                         |   | .38              |
| Container hes-identity            | Healthy                 |   | .35              |
| Container hes-scheduler           | Healthy                 |   | .35              |
| Container hes-devices             | Healthy                 |   | .35              |
| Container hes-datastore           | Healthy                 |   | .38              |
| Container hes-esb-iec61968        |                         |   | .43              |
| Container hes-exchanger           |                         |   | . 4 =            |
| Container hes-localizator         |                         |   | . <del>4</del> 8 |
| Container hes-commandgateway      |                         |   | . 9 3            |
| admin@cehes-dev:~/hes\$           |                         |   |                  |

Рисунок 7 – Запуск сервисов

#### 2.3. Конфигурирование

#### 2.3.1. Настройка сертификата

Файл сертификата должен быть расположен по пути хранения тома hes\_nginxssl. (см. подраздел <u>2.2.3. Развёртывание и запуск проекта</u>, в разделе <u>2. Установка</u>): /var/lib/docker/volumes/hes\_nginxssl/\_data. Имя файла должно быть nginx-selfsigned.crt

Для генерации самоподписанного сертификата, можно использовать openSSL.

Пример создания самоподписанного сертификата для Linux:

1. Создайте новую папку для работы и перейдите в неё:

```
mkdir /new-certs
cd /new-certs
```

# 2. Сгенерируйте приватный ключ:

openssl genrsa -out nginx-selfsigned.key 2048

## 3. Создайте текстовый файл ssl\_conf следующего содержания:

```
[req]
default bits
                  = 4096
prompt
                  = no
default md
                  = sha256
x509 extensions = v3 req
distinguished name = dn
[dn]
С
            = RU
ST
            = {край/область/штат}
L
           = {город/населенный пункт}
0
            = {организация}
CN
            = {доменное имя сервера}
emailAddress = {электронная почта}
[v3 req]
subjectAltName = @alt_names
[alt names]
DNS.1 = {доменное имя сервера}
       = {ip-адрес сервера}
IP.1
```

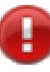

# ВНИМАНИЕ!

Замените значения в фигурных скобках на валидные.

4. Сгенерируйте сертификат командой:

```
openssl req -new -x509 -key nginx-selfsigned.key -days
730 -out nginx-selfsigned.crt -config <(cat ssl_conf)</pre>
```

Альтернативный способ генерирования ключа без файла конфигурации:

sudo openssl req -x509 -nodes -days 730 -newkey rsa:2048 -out selfsigned.crt -keyout nginx-selfsigned.key -addext "subjectAltName = DNS.1:{короткое доменное имя сервера}, DNS.2:{доменное имя сервера}, IP.1:{ip-адрес сервера}"

В данном случае все параметры, описанные в файле конфигурации, будут запрашиваться для ввода в процессе генерации ключа.

5. Переместите ключ nginx-selfsigned.key в папку private, которая была примонтирована к сервисам nginxserver.

6. Переместите сертификат nginx-selfsigned.crt в папку public, которая была примонтирована к сервисам nginxserver.

7. Перезапустите сервисы.

Подробности можно изучить в <u>официальной документации OpenSSL</u>.

## 2.3.2. Настройка сервиса сбора

Для настройки системы сбора возможно использовать переменные окружения.

Для этого в файле docker-compose.yaml в списке сервисов необходимо найти сервис exchanger и установить требуемые значения переменных окружения. Например, для установки работы сбора в 1000 потоков:

exchanger: environment: - exchange\_\_concurrency=1000

Список переменных окружения для сбора (Таблица 1):

| ··· · · · · · · ·    |                       | rt F                    |
|----------------------|-----------------------|-------------------------|
| Переменная окружения | Значение по умолчанию | Описание                |
| exchangeconcurrency  | 10                    | Максимальное количество |
|                      |                       | параллельных потоков    |
|                      |                       | сбора/отправок команд   |
| exchange jobLifetime | 00:05:00              | Максимальное время      |

| Таблица 1 – Список переменных окружения для соор | Таблица 1 | - ( | Список | переменных | окружения, | для | сбора |
|--------------------------------------------------|-----------|-----|--------|------------|------------|-----|-------|
|--------------------------------------------------|-----------|-----|--------|------------|------------|-----|-------|

| жизни         | задачи      |
|---------------|-------------|
| сбора/отправк | и команды,  |
| после которог | о она будет |
| отменена, в   | случае если |
| отсутствует   | активность  |
| канала связи  |             |

Переменные окружения также можно настроить, введя требуемые значения в соответствующий файл .env, расположенный рядом с dockercompose.yaml.

Пример:

| E | EXCI | HANGER_ | CONC | CURRENCY=1000     |
|---|------|---------|------|-------------------|
| E | EXCI | ANGER   | JOB  | LIFETIME=00:05:00 |
| F | IES  | NAME=I  | DEMO | _                 |

#### 2.3.3. Настройка сервиса DeviceMaintenance

Сервис DeviceMaintenance – содержит ряд переменных окружения, которые могут использоваться для конфигурирования поведения сервиса

Список переменных окружения (Таблица 2):

Таблица 2 – Список переменных окружения сервиса DeviceMaintenance

| Переменная окружения | Значение по умолчанию | Описание                 |
|----------------------|-----------------------|--------------------------|
| HostInfoName         | UNAVAILABLE           | Имя хоста, которое будет |
|                      |                       | отображаться на дашборде |
|                      |                       | и странице с информацией |
|                      |                       | о хосте в поле «Серийный |
|                      |                       | номер».                  |
| HostInfo_IsCloud     | true                  | Флаг того, что ПО        |
|                      |                       | запущено в облаке        |

Переменные окружения также можно настроить, введя требуемые значения в соответствующий файл .env, расположенный рядом с dockercompose.yaml.

# 2.3.4. Настройка сервиса Identity

Сервис Identity – содержит ряд переменных окружения, которые могут использоваться для конфигурирования поведения сервиса (Таблица 3).

| Переменная окружения    | Значение по умолчанию | Описание                 |
|-------------------------|-----------------------|--------------------------|
| HostURI                 |                       | URI/IP-адрес хоста       |
|                         |                       | Параметр необходимо      |
|                         |                       | указать в соответствии с |
|                         |                       | настроенной              |
|                         |                       | инфраструктурой, для     |
|                         |                       | возможности корректного  |
|                         |                       | восстановления пароля    |
|                         |                       | пользователя             |
| AuthSettings_Signing    |                       | Ключ для подписи JWE –   |
|                         |                       | токена                   |
| AuthSettings_Encryption |                       | Ключ для шифрования      |
|                         |                       | ЈWЕ-токена               |

Таблица 3 – Список переменных окружения сервиса Identity

# 2.3.5. Настройка сервиса СЕМС

Сервис CENC – содержит следующий ряд переменных окружения, которые могут использоваться для конфигурирования его поведения.

Список переменных окружения указан в Таблица 4.

|--|

| Переменная окружения | Значение по умолчанию | Описание                |
|----------------------|-----------------------|-------------------------|
| CENC Device Listen 0 | 11001                 | Порт для подключения    |
|                      |                       | устройств по TCP/UDP    |
| CENC Device Listen 1 | 11002                 | Порт для подключения    |
|                      |                       | устройств по TCP/UDP    |
| CENC AMR Listen 0    | 22002                 | Порт для подключения ПО |
|                      |                       |                         |

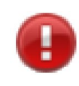

ВНИМАНИЕ!

Числа в конце 0, 1 – индексы в массиве, нумерация в котором начинается с 0; таким образом, в случае если необходимо настроить 100 портов – последнее число - 99.

Настройка отправки событий в ceHES.

Необходимо указать массив событий, которые должны отправляться в ceHES.

Список событий, которые может отправлять CENC, приведен в REF Ref12 \h \\* MERGEFORMATTаблице 5.

| Событие                       | Описание                             |
|-------------------------------|--------------------------------------|
| SET_CENC_DEVICE_CONNECTED     | Устройство подключено                |
| SET_CENC_DEVICE_DISCONNECTED  | Устройство отключено                 |
| SET_CENC_DEVICE_ACCESS_START  | Начало использования СЕМС в качестве |
|                               | канала связи                         |
| SET_CENC_DEVICE_ACCESS_FINISH | Окончание использования СЕМС в       |
|                               | качестве канала связи                |
| SET_CENC_ERROR                | Системная ошибка CENC                |
| SET_CENC_AMR_USER_ADDED       | AMR-агент добавлен                   |
| SET_CENC_AMR_USER_UPDATE_NA   | Обновлено имя AMR-агента             |
| ME                            |                                      |
| SET_CENC_AMR_USER_UPDATE_PA   | Обновлен пароль AMR-агента           |
| SSWORD                        |                                      |

Таблица 5 – События, отправляемые CENC

Для настройки событий, можно воспользоваться переменными среды и передать необходимые события из docker-compose файла.

## Пример:

Plugins\_\_Energomera.Hes.CENC.Plugins.CEHesIntegrationPlug
in notifications 0=SET CENC DEVICE CONNECTED

Plugins\_\_Energomera.Hes.CENC.Plugins.CEHesInteg rationPlugin\_\_notifications\_\_1=SET\_CENC\_DEVICE\_DISCONNECTED

В данном примере – настроили передачу событий SET CENC DEVICE CONNECTED,

SET\_CENC\_DEVICE\_DISCONNECTED B ceHES.

По умолчанию CENC отправляет события:

- SET\_CENC\_DEVICE\_CONNECTED
- SET\_CENC\_DEVICE\_DISCONNECTED
- SET\_CENC\_ERROR
- SET\_CENC\_AMR\_USER\_ADDED
- SET\_CENC\_AMR\_USER\_UPDATE\_NAME
- SET\_CENC\_AMR\_USER\_UPDATE\_PASSWORD

Пример пользовательской настройки сервиса CENC в dockercompos'e:

#### hes-cenc:

```
restart: always
```

image: hub.energomera.ru/hes/hes.cenc

container\_name: hes-cenc

hostname: hes.cenc

networks:

- hes-net

ports:

- "65000:65000/tcp"
- "65000:65000/udp"
- "65001:65001/tcp"
- "65001:65001/udp"

# Пример на случай, если на хост-машине проброс должен отличаться

- "5000:65002/tcp"
- "5000:65002/udp"
- "64000:64000/tcp"
- # Пример на случай, если на хост-машине проброс должен отличаться
  - "5001:64001/tcp"
  - # Для проброса портов прямого доступа
  - # "7500-8000:7500-8000"

environment:

- # кастомные порты прослушивания подключения устройств
- # внутри контейнера

```
# их необходимо смаппить с портами хоста в секции `ports`
     - CENC Device Listen 0=65000
     - CENC Device Listen 1=65001
     - CENC Device Listen 2=65002
     # кастомные порты прослушивания подключения ПО верхнего
уровня
     # внутри контейнера
     # их необходимо смаппить с портами хоста в секции `ports`
     - CENC AMR Listen 0=64000
     - CENC AMR Listen 1=64001
   depends on:
     rabbitmq:
       condition: service healthy
      devices:
        condition: service healthy
      identity:
        condition: service healthy
     psqlserver:
       condition: service healthy
```

#### 2.3.6. Настройка сервиса Logger

Сервис Logger – служит для хранения и предоставления логгов и событий системы. Так же сервис выполняет операции очистки логов, в соответствии с переданными настройками.

Базовая настройка очистки логов может быть осуществлена с помощью переменных окружения (Таблица 6).

| · · · · · · · · · · · · · · · · · · · | 1                     | 1 00                      |
|---------------------------------------|-----------------------|---------------------------|
| Переменная окружения                  | Значение по умолчанию | Описание                  |
| DebugLogsLifetime_Fatal               | 60.00:00:00           | Время хранения отладочных |
|                                       |                       | логов уровня Fatal        |
| DebugLogsLifetime_Error               | 60.00:00:00           | Время хранения отладочных |
|                                       |                       | логов уровня Error        |
| DebugLogsLifetimeWarning              | 60.00:00:00           | Время хранения отладочных |
|                                       |                       | логов уровня Warning      |

Таблица 6 – Список переменных окружения сервиса Logger

| DebugLogsLifetimeInformatio | 10.00:00:00 | Время хранения отладочных |
|-----------------------------|-------------|---------------------------|
| n                           |             | логов уровня Information  |
| DebugLogsLifetime_Debug     | 2.00:00:00  | Время хранения отладочных |
|                             |             | логов уровня Debug        |
| DebugLogsLifetimeTrace      | 1.00:00:00  | Время хранения отладочных |
|                             |             | логов уровня Trace        |

#### 2.3.7. Настройка сервиса DataStore

Сервис DataStore служит для хранения и предоставления измерений, журналов событий, состояний, истории выполненных команд. Так же сервис выполняет операции очистки собранных данных, в соответствии с переданными настройками.

Некоторые настройки, которые при необходимости можно отредактировать, вынесены в переменные окружения (Таблица 7).

Таблица 7 – Список переменных окружения сервиса DataStore

| Переменная окружения        | Значение по умолчанию | Описание                 |
|-----------------------------|-----------------------|--------------------------|
| archiveClear/launchFrequenc | 1.00:00:00            | Периодичность запуска    |
| У                           |                       | задачи очистки данных    |
| archiveClear/functionDepth  | 365.00:00:00          | Глубина хранения журнала |
|                             |                       | истории выполненных      |
|                             |                       | команд                   |

#### 2.3.8. Настройка системы логирования

Все сервисы, по умолчанию, имеют возможность логгировать в файл, консоль, либо в СУБД.

В случае необходимости – каждому сервису можно индивидуально настроить логгирование. Для этого – необходимо подключиться к контейнеру и произвести редактирование файла nlog.config, который расположен в папке с приложением(/app).

Формат и примеры настройки файла nlog.config может быть найден по ссылке https://nlog-project.org/config/

#### 3. Подсистема ceCloud

«ceCloud» - это облачный сервис, предназначенный для удаленной работы с приборами учёта. Сервис позволяет отслеживать данные о приборах с помощью графиков, таблиц и журналов событий с помощью стандартного web-браузера.

Клиент может использовать ceCloud на своих серверах, либо воспользоваться услугой по размещению сервиса на серверах правообладателя.

Основными областями применения ceCloud являются:

- Интеллектуальные системы учета электроэнергии (ИСУЭ).

– Розничный рынок электроэнергии для электросетевых компаний.

– Управляющие компании: СНТ, ДНТ, ТСЖ, УК и другие.

– На объектах АСКУЭ «нетребовательных потребителей», с поддержкой приборов учёта по протоколу СПОДЭС.

К дополнительным областям применения относятся:

– Системы мониторинга электрохимзащиты (ЭХЗ) по протоколу MODBUS.

– Системы мониторинга электропитающих устройств (ЭПУ) по протоколу SNMP.

#### 3.1. Основные функции

В ceCloud существует три типа прав пользователей: абонент, менеджер, администратор. Каждому типу доступны свои программные функции:

**– Абонент**. Имеет доступ к учетной записи, где отображается информация об абоненте, заключенных договорах, и показание счетчиков.

– Менеджер. Имеет доступ к списку проектов, к информации о системе, к данным по энергопотреблению, к данным о параметрах сети, к данным о телеметрии, к данным о журналах событий. Также менеджеру доступны следующие функции:

 Управление устройствами: добавлять, редактировать, удалять, заменять, демонтировать, отключать.

– Импортирование данных.

- Управление реле устройств.

- Просмотр и редактирование информации на геокарте.

- Управление расписаниями сервисов.

- Работа с устройствами по протоколу Modbus.

- Работа с устройствами по протоколу SNMP.

- Работа с устройствами по протоколу IEC104.

– Администратор. Имеет те же права, что и менеджер, а также доступ к управлению системой: настройка сервера, управление пользователями, настройка импорта из систем cEnergo и HesDLMS, просмотр логов.

#### 3.2. Установка

Для начала нужно подготовить систему установив в ней Docker и Docker-Compose.

Для работы с приборами учёта (связь с ними, сбор показаний, передача команд управления реле) в текущей версии 1.1 необходима установка сЕпегдо 4.8 (*только Windows*). Интеграция реализуется через сервис IntegratorCenergo путем взаимодействия с БД сЕпегдо напрямую (см. руководство пользователя).

**Внимание!** Для установки необходимо иметь права локального администратора.

#### 3.2.1. Установка Docker

Данный шаг можно пропустить, если Docker уже установлен.

Актуальные системные требования, описание процесса установки и ссылки на загрузку Docker текущей версии приведены в официальной документации по ссылкам:

Для Windows: <u>https://docs.docker.com/desktop/windows/install</u>. Для Linux: <u>https://docs.docker.com/desktop/linux/install</u>.

3.2.2. Установка Docker Compose

Данный шаг можно пропустить, если Docker Compose уже установлен.

Для Windows он будет установлен в составе Docker Desktop.

Для Linux если установка производилась не пакетов Docker Desktop либо необходима отдельная установка возможна установка вручную.

Ниже приведен пример установки для Ubuntu 22.04.

Начнем с определения последнего выпуска Docker Compose на странице выпусков (https://github.com/docker/compose/releases). На момент написания настоящего документа наиболее актуальной стабильной версией является версия 2.14.0.

Запустите следующую команду для загрузки Docker Compose и предоставьте глобальный доступ к этому ПО в своей системе как dockercompose:

\$ sudo curl -k -L

"https://github.com/docker/compose/releases/download/v2.14.0/docker-compose-\$(uname -s)-\$(uname -m)" -o /usr/local/bin/docker-compose

Вариант запуска команды с указанием прокси сервера:

\$ sudo curl -x 'http:/10.5.0.9:3128' -L

"https://github.com/docker/compose/releases/download/v2.14.0/dockercompose-\$(uname -s)-\$(uname -m)" -o /usr/local/bin/docker-compose

Вариант запуска команды с указанием прокси сервера и игнорирование SSL сертификата (параметр -k или --insecure):

\$ sudo curl -k -x 'http:/10.5.0.9:3128' -L

"https://github.com/docker/compose/releases/download/v2.14.0/dockercompose-\$(uname -s)-\$(uname -m)" -o /usr/local/bin/docker-compose

Затем необходимо задать правильные разрешения, чтобы сделать команду docker-compose исполняемой:

\$ sudo chmod +x /usr/local/bin/docker-compose

Чтобы проверить успешность установки, запустите следующую команду:

\$ sudo docker-compose --version

Вывод будет выглядеть следующим образом: Docker Compose version v2.14.0

3.2.3. Развёртывание и запуск проекта

После того как Docker и Docker-Copmpose установлены достаточно запустить команду развёртывания проекта из репозитория DockerHub.

Для этого необходимо скопировать файл docker-compose.yml в любую папку и перейдя к ней в командной консоли выполнить команду:

Ubuntu: \$ sudo docker-compose –f docker-compose.cloud.yaml-p cloud up -d

Windows: \$ docker-compose –f docker-compose.cloud.yaml-p cloud up -d

Внимание! Для обеспечения безопасности рекомендуется в dockercompose.yml перед развертыванием прописать пароль системного администратора СУБД PostgreSQL (заменить root на требуемый в следующих параметрах - POSTGRES\_USER=root -POSTGRES\_PASSWORD=root).

**Внимание!** Для Windows консоль управления необходимо открыть от имени администратора.

**Внимание!** Для успешного выполнения всех действие необходимо наличие интернета. В случае если интернет доступен через прокси-сервер, то необходимо настроить систему и Docker на работу через него (рекомендуется использовать интернет без прокси-сервера).

**Внимание!** Для исключения бесконтрольного расширения дискового пространства при внутренней процедуре логирования Docker консольного вывода контейнеров необходимо настроить ограничения на файлы логов Docker (официальная документация доступна по <u>ссылке</u>).

Например, добавив ограничения:

| " | log-opts": {      |
|---|-------------------|
|   | "max-file": "5",  |
|   | "max-size": "10m" |
| ) |                   |

Это не более 5 файлов логов архива, с размером не более 10МБ.

Для Docker Desktop под Windows можно выполнить настройки, как на изображении ниже (Рисунок 8).

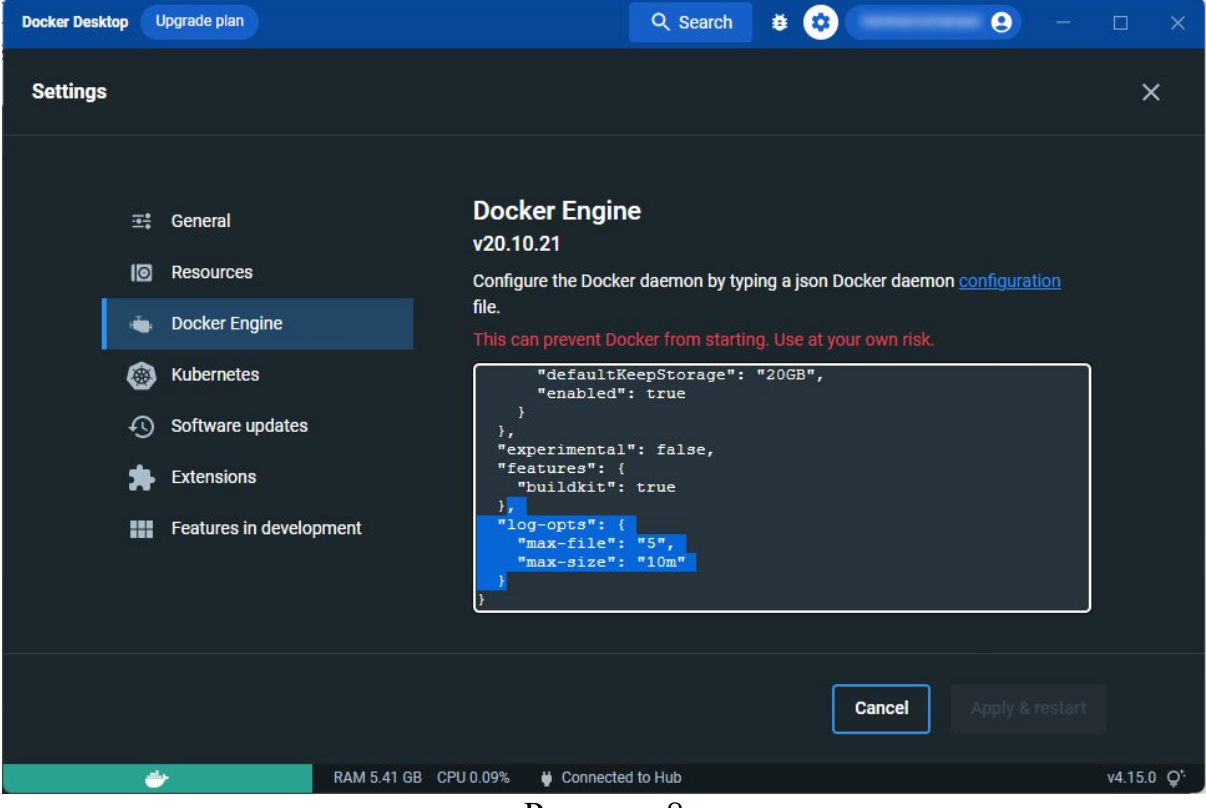

Рисунок 8

После изменения настроек необходимо нажать кнопку «Apply&restart».

**Внимание!** Для настройки сертификата безопасности подключения по HTTPS возможна его установка.

При необходимости его можно установить по пути хранения тома cloud\_nginxssl. Путь можно узнать в параметре Mountpoint, выполнив команду:

\$ docker volume inspect cloud\_nginxssl

Пример вывода (Рисунок 9):

```
{
    {
        "CreatedAt": "2022-11-29T13:24:59Z",
        "Driver": "local",
        "Labels": {
            "com.docker.compose.project": "cloud",
            "com.docker.compose.version": "2.12.2",
            "com.docker.compose.volume": "nginxssl"
        },
        "Mountpoint": "/var/lib/docker/volumes/cloud_nginxssl/_data",
        "Name": "cloud_nginxssl",
        }
    }
}
```

}

| akr@ubuntu-cenergocloud: ~                                                       | _ | × |
|----------------------------------------------------------------------------------|---|---|
| xr@ubuntu-cenergocloud:~\$ sudo docker volume inspect cloud nginxssl             |   |   |
|                                                                                  |   |   |
|                                                                                  |   |   |
| "CreatedAt": "2022-12-06T11:22:17Z",                                             |   |   |
| "Driver": "local",                                                               |   |   |
| "Labels": {                                                                      |   |   |
| "com.docker.compose.project": "cloud",                                           |   |   |
| "com.docker.compose.version": "2.12.2",                                          |   |   |
| "com.docker.compose.volume": "nginxssl"                                          |   |   |
| },                                                                               |   |   |
| "Mountpoint": "/var/lib/docker/volumes/cloud_nginxssl/_data",                    |   |   |
| "Name": "cloud_nginxssl",                                                        |   |   |
| "Options": null,                                                                 |   |   |
| "Scope": "local"                                                                 |   |   |
|                                                                                  |   |   |
|                                                                                  |   |   |
| r@ubuntu-cenergocloud:~\$ sudo tree /var/lib/docker/volumes/cloud_nginxssl/_data |   |   |
| ar/lib/docker/volumes/cloud_nginxssl/_data                                       |   |   |
|                                                                                  |   |   |
| L nginx-selfsigned.key                                                           |   |   |
| - public                                                                         |   |   |
| - img                                                                            |   |   |
| — 1.png                                                                          |   |   |
| 2.png                                                                            |   |   |
| - 3.png                                                                          |   |   |
| - 4.png                                                                          |   |   |
| 5.png                                                                            |   |   |
| - 6.png                                                                          |   |   |
| — 7.png                                                                          |   |   |
|                                                                                  |   |   |
| 9.png                                                                            |   |   |
| - index.html                                                                     |   |   |
| L nginx-selfsigned.crt                                                           |   |   |
|                                                                                  |   |   |
| directories, 12 files                                                            |   |   |
| r@ubuntu-cenergocloud:~\$                                                        |   |   |
|                                                                                  |   |   |

Рисунок 9

По пути /var/lib/docker/volumes/cloud\_nginxssl/\_data в подпапках private public необходимо расположить файлы ключа (nginx-selfsigned.key) и сертификата (nginx-selfsigned.crt).

Пример подготовки самоподписанного сертификата см. далее 3.1.1 Регистрация в один клик, в разделе SNMP. Нужно обратить внимания на обязательное наличие в сертификате всех вариантов альтернативных имён DNS и IP в [alt\_names].

После успешного развертывания контейнеров веб интерфейс проекта будет доступен по адресу https://localhost

## 3.2.4. Обновление

Рекомендуется следующая последовательность шагов:

1) Остановить сервисы (Рисунок 10). Этот шаг является необязательным.

| <br>Ubuntu:                                                      |
|------------------------------------------------------------------|
| \$ sudo docker-compose -f docker-compose.cloud.yaml-p cloud down |
| Windows:                                                         |
| \$ docker-compose -f docker-compose.cloud.yaml-p cloud down      |

| 🚈 akr@ubuntu-cenergocloud: ~           |                         | 8 <u>75</u> | $\times$ |
|----------------------------------------|-------------------------|-------------|----------|
| akr@ubuntu-cenergocloud:~\$ sudo docke | r-compose -p cloud down |             |          |
| [sudo] password for akr:               |                         |             |          |
|                                        |                         |             |          |
|                                        |                         |             |          |
|                                        |                         |             |          |
|                                        |                         |             |          |
|                                        |                         |             |          |
|                                        |                         |             |          |
|                                        |                         |             |          |
|                                        |                         |             |          |
|                                        |                         |             |          |
|                                        |                         |             |          |
|                                        |                         |             |          |
|                                        |                         |             |          |
|                                        |                         |             |          |
|                                        |                         |             |          |
|                                        |                         |             |          |
|                                        |                         |             |          |
|                                        |                         |             |          |
|                                        |                         |             |          |
|                                        |                         |             |          |
|                                        |                         |             |          |
| akr@ubuntu-cenergocloud:~\$            |                         |             |          |

# Рисунок 10

2) Обновить сервисы (Рисунок 11). Этот шаг можно выполнить повторно чтобы убедится, что все обновления прошли успешно и более системе не обнаруживает новые версии образов.

| <br>Ubuntu:                                                       |
|-------------------------------------------------------------------|
| \$ sudo docker-compose –f docker-compose.cloud.yaml -p cloud pull |
|                                                                   |
| Windows:                                                          |
| \$ docker-compose –f docker-compose.cloud.yaml -p cloud pull      |

|         | akr@ubuntu-cenergocloud: ~                                 | 2 <u></u> |     | ×  |
|---------|------------------------------------------------------------|-----------|-----|----|
| akr(    | }ubuntu-cenergocloud:~\$ sudo docker-compose -p cloud pull |           |     |    |
| [+]     | Running 17/27                                              |           |     |    |
| 8.1     |                                                            |           |     | 3  |
| 5 0     |                                                            |           |     | 13 |
| B       |                                                            |           |     | 13 |
| Ξ.      |                                                            |           |     | 3  |
| 8.1     |                                                            |           |     | -  |
| B       |                                                            |           |     | -3 |
| 5 (     |                                                            |           |     | 13 |
| 8.1     |                                                            |           |     | 13 |
| ₿.(     |                                                            |           |     | -  |
| 5 (     |                                                            |           |     | 3  |
| 8 1     |                                                            |           |     | 3  |
| Ξ.      |                                                            |           |     | 13 |
| H 1     |                                                            |           |     | 13 |
| - H - 1 |                                                            |           |     | 13 |
|         | nginxserver Pulling                                        |           | 4.2 | 25 |
|         |                                                            |           |     | 13 |
|         | : al484661dfe6 Downloading 556.3kB/7.236MB                 |           | 1.6 | 5s |
|         | : 2f78a3560dl0 Download complete                           |           | 1.6 | 5s |
|         | : a517401f7a94 Download complete                           |           | 1.6 | 5s |
|         | 294dl7c34dl3 Waiting                                       |           | 1.6 | 5s |
|         | : 7051f5a2f4bl Waiting                                     |           | 1.6 | 5S |
|         | : 977b508al9e0 Waiting                                     |           | 1.6 | os |
|         | : fl2dac2be4d4 Waiting                                     |           | 1.6 | 5S |
|         | # c8llc0ce884b Waiting                                     |           | 1.6 | 5s |
|         | # 0f56b475a58f Waiting                                     |           | 1.6 | 5s |
|         |                                                            |           |     |    |
|         |                                                            |           |     |    |
|         |                                                            |           |     |    |
|         |                                                            |           |     |    |

Рисунок 11

2) Запустить сервисы:

Ubuntu:

\$ sudo docker-compose –f docker-compose.cloud.yaml -p cloud up -d

Windows:

\$ docker-compose –f docker-compose.cloud.yaml -p cloud up -d

| 📑 akr@ubuntu-cenergocloud: ~           |                          | 2 <u>75</u> | $\square$ > | < |
|----------------------------------------|--------------------------|-------------|-------------|---|
| akr@ubuntu-cenergocloud:~\$ sudo docke | r-compose -p cloud up -d |             |             | 4 |
|                                        |                          |             |             |   |
|                                        |                          |             |             |   |
|                                        |                          |             |             |   |
|                                        |                          |             |             |   |
|                                        |                          |             |             |   |
|                                        |                          |             |             |   |
|                                        |                          |             |             |   |
|                                        |                          |             |             |   |
|                                        |                          |             |             |   |
|                                        |                          |             |             |   |
|                                        |                          |             |             |   |
|                                        |                          |             |             |   |
|                                        |                          |             |             |   |
|                                        |                          |             |             |   |
|                                        |                          |             |             |   |
|                                        |                          |             |             |   |
|                                        |                          |             |             |   |
|                                        |                          |             |             |   |
|                                        |                          |             |             |   |
|                                        |                          |             |             |   |
| akr@ubuntu-cenergocloud:~\$            |                          |             |             |   |
|                                        |                          |             |             |   |
|                                        |                          |             |             |   |

Рисунок 12

## 3.3. Конфигурирование

3.3.1. SNMP

Сервис SNMP - использует ряд настроек, которые могут быть изменены в случае необходимости.

Для изменения настроек - необходимо переопределить ключи с помощью переменных среды перед запуском контейнера. Как это может быть сделано описано в документации docker-compose: <u>https://docs.docker.com/compose/environment-variables/</u>.

Внимание! Использование «:» для разделения иерархических ключей - не поддерживается рядом операционных систем, потому - лучшим вариантом будет использование «\_\_\_» (подробнее).

Для настройки сервиса SNMP используются следующие ключи:

Автоматическая регистрация устройства:

Auth\_EntryPoint - веб-сервер через который устройство MKSP-1EE сможет обратиться к сеCloud для проведения процедуры автоматической регистрации в системе.

Пример:

Auth\_\_EntryPoint=<u>https://www.cecloud.ru</u>.

Внимание! Значение пути должно включать схему (<u>Ошибка!</u> <u>Недопустимый объект гиперссылки.</u> или <u>Ошибка! Недопустимый</u> <u>объект гиперссылки.</u> в зависимости от настроек сервера). По умолчанию используется https.

**Внимание!** В случае использования реверс-прокси, он должен быть настроен на редирект контейнеру **cloud.nginxserver** либо **cloud.gateway.** 

#### 3.1.1 Регистрация в один клик

Функция контроллера «Регистрация в один клик» – требует сертификат сервера, содержащего информацию о домене и IP-адресе сервера.

Файл сертификата должен быть расположен по пути хранения тома cloud\_nginxssl. (см. Развёртывание и запуск проекта, в разделе 2.2. Установка): /var/lib/docker/volumes/cloud\_nginxssl/\_data/public. Имя файла должно быть nginx-selfsigned.crt

Для генерации самоподписанного сертификата, можно использовать openSSL.

Пример создания самоподписанного сертификат для Linux.

1. Создайте новую папку для работы и перейдите в неё:

\$ mkdir /new-certs

\$ cd /new-certs

2. Сгенерируйте приватный ключ:

\$ openssl genrsa -out nginx-selfsigned.key 2048

3. Создайте текстовый файл ssl conf следующего содержания:

| [Teq]<br>default_bits<br>prompt<br>default_md<br>x509_extensions<br>distinguished_name | = 4096<br>= no<br>= sha256<br>= v3_req<br>= dn                                                     |
|----------------------------------------------------------------------------------------|----------------------------------------------------------------------------------------------------|
| [dn]<br>C = RU<br>ST = {кр<br>L = {го<br>O = {ор<br>CN = {до<br>emailAddress = {эл     | ай/область/штат}<br>род/населенный пункт}<br>ганизация}<br>менное имя сервера}<br>ектронная почта} |
| [v3_req]<br>subjectAltName = @                                                         | alt_names                                                                                          |
| [alt_names]<br>DNS.1 = {доменн<br>IP.1 = {ip-адр                                       | ое имя сервера}<br>ес сервера}                                                                     |

**Внимание!** Замените значения в фигурных скобках валидными в вашем случае.

4. Сгенерируйте сертификат командой:

\$ openssl req -new -x509 -key nginx-selfsigned.key -days 730 -out nginxselfsigned.crt -config <(cat ssl\_conf)

Альтернативный способ генерирования ключа без файла конфигурации:

\$ sudo openssl req -x509 -nodes -days 730 -newkey rsa:2048 -out selfsigned.crt -keyout nginx-selfsigned.key -addext "subjectAltName = DNS.1:{короткое доменное имя сервера}, DNS.2:{доменное имя сервера}, IP.1:{ip-адрес сервера}"

В данном случае все параметры описанные в файле конфигурации будут запрашивать для ввода в процессе генерации ключа.

5. Переместите ключ nginx-selfsigned.key в папку private, которая была примонтирована к сервисам nginxserver и snmp.

6. Переместите сертификат nginx-selfsigned.crt в папку public, которая была примонтирована к сервисам nginxserver и snmp.

7. Перезапустите сервисы.

Подробности можно изучить в официальной документации OpenSSL <u>https://www.openssl.org/docs/manmaster/man1/openssl-req.html</u>

**3.3.2. Modbus** 

В сервисе Modbus используются настройки, которые могут быть изменены в случае необходимости.

Для соединения устройств с сервисом Modbus используется внешний порт 21050. В случае если данный порт занят, его можно заменить на необходимый в файле docker-compose.yml.

Для этого нужно открыть в любом тестовом редакторе файл dockercompose.yml. Затем в файле найти сервис «modbus», внутри сервиса найти раздел «ports».

Порты имеют следующий формат:

«внешний\_порт\_docker:внутрений\_порт\_контейнера».

Чтобы изменить порта для работы с устройствами нужно найти прописанные порты -21050:5050 и значение внешнего порта заменить на необходимый для вашей сети.

В случае если ceCloud запущен чтобы применить изменённые настройки нужно его перезапустить для этого нужно остановить сервисы путем выполнения команды:

Ubuntu:

\$ sudo docker-compose –f docker-compose.cloud.yaml -p cloud down

Windows:

\$ docker-compose –f docker-compose.cloud.yaml -p cloud down

И после запустить сервисы:

Ubuntu:

\$ sudo docker-compose –f docker-compose.cloud.yaml -p cloud up -d

Windows:

\$ docker-compose –f docker-compose.cloud.yaml -p cloud up -d